BADAN KEPEGAWAIAN DAN PENGEMBANGAN SUMBERDAYA MANUSIA

## MANUAL BOOK Update data Keluarga & USUL Skumptk

## UPDATE DATA KELUARGA DAN USUL SKUMPTK

1. Masuk ke website **kepegawaian.surakarta.go.id**, lalu pilih aplikasi Portal Pegawai.

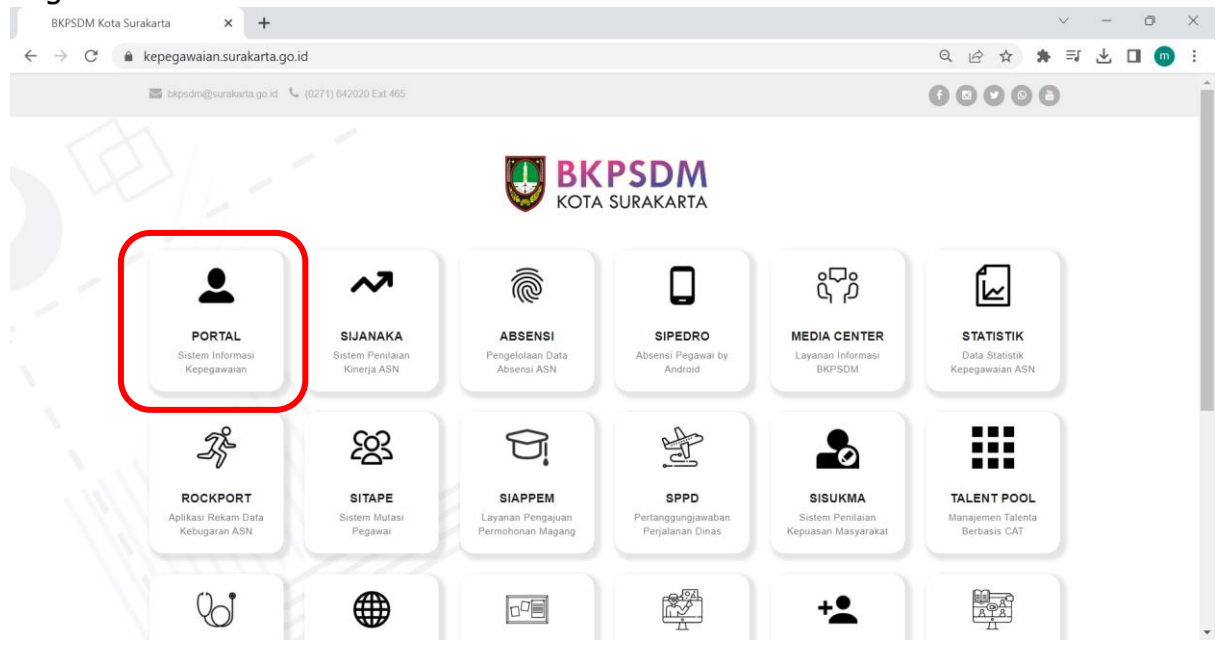

2. Setelah masuk ke halaman **Portal Pegawai**, login dengan menggunakan username dan password.

|              |                       | P          |               |             |   |   |                                                      |  |    |   |   |   |   |        |              |   |   |   |
|--------------|-----------------------|------------|---------------|-------------|---|---|------------------------------------------------------|--|----|---|---|---|---|--------|--------------|---|---|---|
|              | BKPSDM Kota Surakarta | ×          | 🕄 🕄 User      | Login       | × |   | +                                                    |  |    |   |   |   |   | $\sim$ | -            | 0 |   | × |
| $\leftarrow$ | → C ê pegav           | vai.suraka | irta.go.id/po | ortal/login |   |   |                                                      |  | 07 | Q | ß | ☆ | * | ≡ſ     | $\mathbf{F}$ |   | m | : |
|              |                       |            |               |             |   |   | KOTA SURAKARTA                                       |  |    |   |   |   |   |        |              |   |   | Î |
|              |                       |            |               |             |   |   | Masuk Akun                                           |  |    |   |   |   |   |        |              |   |   |   |
|              |                       |            |               |             |   |   | 🛔 Username                                           |  |    |   |   |   |   |        |              |   |   |   |
|              |                       |            |               |             |   | r | Password                                             |  |    |   |   |   |   |        |              |   |   |   |
|              |                       |            |               |             |   |   | Remember Me                                          |  |    |   |   |   |   |        |              |   |   | I |
|              |                       |            |               |             |   |   | Lupa password? Klik disini                           |  |    |   |   |   |   |        |              |   |   | l |
|              |                       |            |               |             |   |   | Belum terdaftar? Buat Akun                           |  |    |   |   |   |   |        |              |   |   |   |
|              |                       |            |               |             |   |   | Didukung Oleh:<br>Balai<br>Sertifikasi<br>Elektronik |  |    |   |   |   |   |        |              |   |   |   |

## 3. Lalu masuk pada menu **Update,** dan pilih data **Keluargaku.**

| 🕲 Sistem I                        | Inggulan Administrasi Kr. 🗙 💿 PORTAL PEGAWAI | × +         |            | -                                     | o - ° ×                     |
|-----------------------------------|----------------------------------------------|-------------|------------|---------------------------------------|-----------------------------|
| $\leftrightarrow$ $\rightarrow$ ( | pegawai.surakarta.go.id/portal/dashboard#    |             |            |                                       | © ☆ 🚯 ÷                     |
|                                   |                                              |             |            |                                       | 199804132020122005 ~ Keluar |
| â                                 | APLIKASI                                     |             |            | e e e e e e e e e e e e e e e e e e e | PERSONAL -                  |
| 0                                 | UPDATE                                       | C           |            |                                       | edt                         |
| Д                                 | •                                            | · 1         | ß          | <u>D</u>                              |                             |
| Ē                                 | AlamatKu                                     | Identitasku | KeluargaKu | FIP                                   |                             |
| ß                                 |                                              |             |            |                                       |                             |
| 88                                | REPORT                                       |             |            | +                                     | Anda Belum<br>Upload Foto   |
|                                   | DOKUMEN                                      |             |            |                                       |                             |
|                                   |                                              |             |            |                                       | INFORMASI                   |
| ۲                                 |                                              |             |            |                                       | EDIT PROFIL -               |
| 0                                 |                                              |             |            |                                       |                             |
|                                   |                                              |             |            |                                       |                             |
|                                   |                                              |             |            |                                       |                             |
|                                   |                                              |             |            |                                       |                             |
|                                   |                                              |             |            |                                       |                             |
|                                   |                                              |             |            |                                       |                             |
|                                   |                                              |             |            |                                       |                             |
|                                   |                                              |             |            |                                       |                             |
|                                   |                                              |             |            |                                       |                             |
| 2017 © BK                         | PPD Surakarta. Melayanal Dengan SENYUM       | Window Snp  |            |                                       |                             |

4. Lalu, untuk menginput data Pasangan, klik tombol + Tambah Pasangan

| <b>O</b> P    | ORTAL PEGAWAI ×                           | F                  |                 |          |               |                     |   |         |               |          | -        | ð      | × |
|---------------|-------------------------------------------|--------------------|-----------------|----------|---------------|---------------------|---|---------|---------------|----------|----------|--------|---|
| $\rightarrow$ | C 😑 pegawai.surakarta.go.                 | id/portal/kelua    | rgaku           |          |               |                     |   | e       | \ ☆           | Ð        |          | ۲      | : |
|               |                                           |                    |                 |          |               |                     |   |         | 1998          | 04132020 | 122005 ~ | Keluar |   |
| ፍ             | & KELUARGAKU                              |                    |                 |          |               |                     |   |         |               |          |          | 2      |   |
|               | ORTU                                      |                    |                 | PASANGAN |               | MERTUA              |   |         | ANAK          |          |          |        |   |
|               | + Tambah Pasangan                         |                    |                 |          |               |                     |   |         |               |          |          |        |   |
|               | Display 5 🗸                               |                    |                 |          |               |                     |   |         | Search:       |          |          |        |   |
|               | NO ANAMA                                  | $\frac{1}{2}$      | TEMPAT LAHIR    | ▼        | TANGGAL LAHIR | \$<br>TANGGAL NIKAH | ÷ | DOKUMEN | $\frac{1}{2}$ | A        | KSI      | \$     |   |
|               | Tidak Ada<br>Pegawai                      |                    |                 |          |               |                     |   |         |               |          |          |        |   |
|               | Showing 0 to 0 of 0 entries               |                    |                 |          |               |                     |   |         |               |          |          |        |   |
|               |                                           |                    |                 |          |               |                     |   |         |               |          |          |        |   |
|               |                                           |                    |                 |          |               |                     |   |         |               |          |          |        |   |
|               |                                           |                    |                 |          |               |                     |   |         |               |          |          |        |   |
|               |                                           |                    |                 |          |               |                     |   |         |               |          |          |        |   |
|               |                                           |                    |                 |          |               |                     |   |         |               |          |          |        |   |
|               |                                           |                    |                 |          |               |                     |   |         |               |          |          |        |   |
| BKPP          | D Surakarta, Melayani Dengan SENYUM / 3.5 | - Page rendered in | 0.1088 seconds. |          |               |                     |   |         |               |          |          |        |   |

5. Isikan data Pasangan seperti di bawah ini :

| NO                 | 1                                  | PENDIDIKAN<br>TERAKHIR | Sarjana 💊                |
|--------------------|------------------------------------|------------------------|--------------------------|
| NAMA               | Fulan                              | JENIS<br>PEKERJAAN     | Pegawai Swasta           |
| NIP                |                                    | PEKERJAAN              | Pegawai Swasta           |
| KAB<br>LAHIR       | ACEH BARAT +                       | TUNJANGAN              | DAPAT 💊                  |
| TGL LAHIR          | 11-11-1991                         | NIK                    | 321                      |
| AGAMA              | ISLAM 🗸                            | NO NPWP                | 42.00.27.00-526.000      |
| STATUS<br>PASANGAN | ISTERI atau SUAMI Pernikahan Kes 🗸 | NO BPJS                | 1238183813013813         |
| TGL<br>KAWIN       | 11-11-2023                         | KETERANGAN             |                          |
|                    |                                    | FILE<br>SURAT<br>NIKAH | Masukan file Surat Nikah |
|                    | SIMPAN                             | KELUAR                 |                          |

Dalam pengisian data pasangan tersebut, yang wajib diperhatikan adalah **Status Pasangan dan** kolom **Tunjangan**. Pada kolom **Tunjangan**, pilih :

- **Dapat**, apabila Tunjangan Suami / Isteri dilekatkan pada Anda.

- Tidak dapat, apabila Tunjangan Suami / Isteri tidak dilekatkan pada Anda.

Lalu, pada pengisian data ini, juga wajib mengupload Surat Menikah.

6. Lalu lanjut pada data Anak, klik tombol Tambah Anak

| ~ @          | PORTAL F   | PEGAWAI                                 | × +                      |                            |         |               |     |               |   |         |                         | -            | Ð          | ×    |
|--------------|------------|-----------------------------------------|--------------------------|----------------------------|---------|---------------|-----|---------------|---|---------|-------------------------|--------------|------------|------|
| ← →          | G          | 😑 pegawai                               | .surakarta.go.id/por     | al/keluargaku              |         |               |     |               |   | Q       | . ☆                     | <u>ර</u>     | •          | :    |
|              |            |                                         |                          |                            |         |               |     |               |   |         | 1998                    | 041320201220 | 05 ~ Kelua | r    |
| ሐ            | ßK         | ELUARGAKU                               |                          |                            |         |               |     |               |   |         |                         |              | 1          |      |
| 8            | _          |                                         | ORTU                     |                            | PASANGA | N             |     | MERTUA        |   |         | ANAK                    |              |            |      |
| <u>لا</u>    | ₽          | Tambah Anak                             |                          |                            |         |               |     |               |   |         |                         |              |            |      |
| ß            | Disp       | play 5 🗸                                |                          |                            |         |               |     |               |   |         | Search:                 |              |            |      |
|              |            | NO <sup>▲</sup><br>Tidak Ada<br>Pegawai | NAMA 🗍                   | TEMPAT LAHIR               | \$      | TANGGAL LAHIR | A V | JENIS KELAMIN | ↓ | DOKUMEN | $\frac{\Delta}{\nabla}$ | AKSI         | ÷          |      |
|              | Sho        | owing 0 to 0 of 0 er                    | ntries                   |                            |         |               |     |               |   |         |                         |              |            |      |
| 0            |            |                                         |                          |                            |         |               |     |               |   |         |                         |              |            |      |
|              |            |                                         |                          |                            |         |               |     |               |   |         |                         |              |            |      |
|              |            |                                         |                          |                            |         |               |     |               |   |         |                         |              |            |      |
|              |            |                                         |                          |                            |         |               |     |               |   |         |                         |              |            |      |
|              |            |                                         |                          |                            |         |               |     |               |   |         |                         |              |            |      |
| https://pega | awai.surak | arta.go.id/portal/                      | keluargaku# 3.5 - Page 1 | endered in 0.1088 seconds. | _       | -             |     |               |   |         |                         |              |            | 7    |
|              | Q Sear     | rch                                     |                          | C 💞 📮 📜                    | 🗾 🗧     |               |     |               |   |         | ^                       | ⑦ (1))       | 10/11/     | 2023 |

7. Isikan data Anak seperti di bawah ini :

| NO               | 1                      |   | PENDIDIKAN<br>TERAKHIR | Belum/Pra Sekolah 🗸                                                      |
|------------------|------------------------|---|------------------------|--------------------------------------------------------------------------|
| NAMA             | Fulana                 |   | JENIS                  | Belum Sekolah                                                            |
| KAB              | ACEH BARAT             | Ŧ | PEKERJAAN              |                                                                          |
| LAHIR            |                        |   | PEKERJAAN              | Pelajar                                                                  |
| GL LAHIR         | 09-11-2023             |   | TUNJANGAN              | DAPAT 🗸                                                                  |
| JENIS<br>KELAMIN | PEREMPUAN              | * | NIK                    | 13123                                                                    |
| AGAMA            | ISLAM                  | ~ | NO NPWP                | 12313131                                                                 |
| STATUS           | Belum Kawin            | * | NO BPJS                | 1213                                                                     |
|                  |                        |   | KETERANGAN             |                                                                          |
| STATUS<br>ANAK   | Anak 1                 | ~ |                        |                                                                          |
| ILE AKTA<br>ANAK | Masukan file Akta Anak |   | TGL SKS                | Anak diatas 21 Tahun Wajib melampirkan<br>Surat Keterangan Sekolah (SKS) |
|                  |                        |   | викті                  | Masukan file Bukti SKS                                                   |

Dalam pengisian data anak tersebut, yang wajib diperhatikan adalah **Status Anak dan** kolom **Tunjangan**. Pada kolom **Tunjangan**, pilih :

- **Dapat**, apabila tunjangan Anak dilekatkan kepada Anda
- **Tidak dapat,** apabila tunjangan Anak tidak dilekatkan kepada Anda

Lalu, wajib mengupload **Akta Kelahiran Anak** dan apabila **Anak diatas 21 Tahun,** maka wajib mengupload **Surat Keterangan Sekolah (SKS)** 

8. Data Keluarga yang diinput adalah semuanya, bukan hanya yang mendapatkan tunjangan saja. Untuk data lain seperti data Mertua dan data Orang Tua juga perlu dilengkapi.

## **PENGUSULAN SKUMPTK**

1. Setelah menginput data Keluarga, maka ASN dapat mengusulkan **SKUMPTK** pada menu **SKUMPTK** 

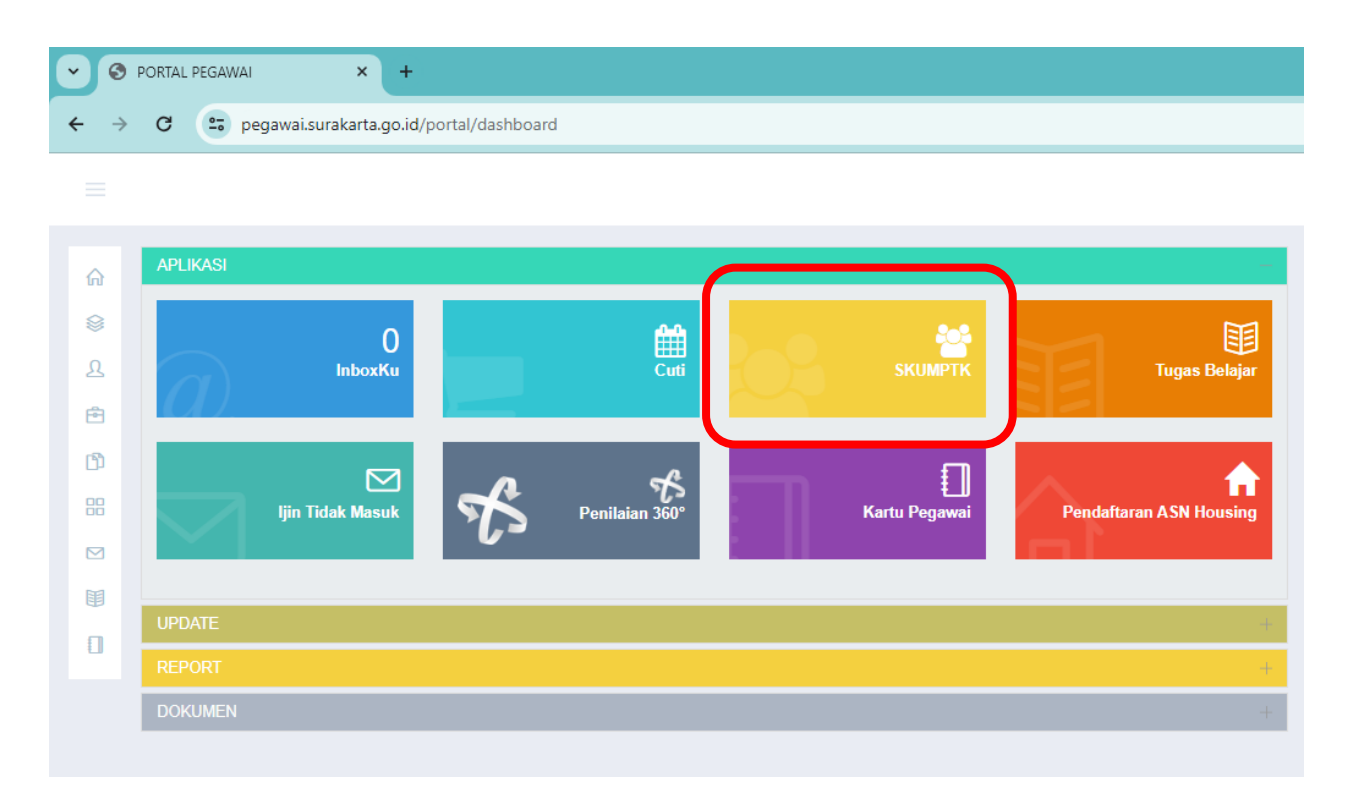

2. Lalu, klik tombol SKUMPTK Baru.

| ~ 0           | PORTAL PEGAWAI × +                                      |                         |          |                 |          |            | -                                                   | - 0          | ×              |
|---------------|---------------------------------------------------------|-------------------------|----------|-----------------|----------|------------|-----------------------------------------------------|--------------|----------------|
| ← →           | C pegawai.surakarta.go.id/portal/                       | skumptk_usul            |          |                 |          |            | ৎ 🛧 🖸 ।                                             | 0 🧶          | :              |
|               |                                                         |                         |          |                 |          |            | Peringatan <sup>113202012</sup><br>Behasil di Hapus | 2005 ~ Kelua | ĺ              |
| <b>∂</b><br>⊗ | USUL SKUMPTK                                            |                         |          |                 |          |            |                                                     |              |                |
| £             | Display 5 v records per page                            |                         |          |                 |          |            | Search:                                             |              |                |
| Ē             |                                                         |                         | 4        | MASA KERJA G    | GOLONGAN | 4          |                                                     | <u>ـ</u>     |                |
| ß             | NAMA                                                    | тмт экимртк             | GOLONGAN | TAHUN \$        | BULAN \$ | GAJI POKOK | ACTION                                              | *            |                |
| 88            |                                                         |                         | Tidak A  | da Data SKUMPTK |          |            |                                                     |              |                |
|               | Showing 0 to 0 of 0 entries                             |                         |          |                 |          |            |                                                     |              |                |
| Œ             |                                                         |                         |          |                 |          |            |                                                     |              |                |
|               |                                                         |                         |          |                 |          |            |                                                     |              |                |
|               |                                                         |                         |          |                 |          |            |                                                     |              |                |
|               |                                                         |                         |          |                 |          |            |                                                     |              |                |
|               |                                                         |                         |          |                 |          |            |                                                     |              |                |
|               |                                                         |                         |          |                 |          |            |                                                     |              |                |
|               |                                                         |                         |          |                 |          |            |                                                     |              |                |
| 2017 © BH     | PPD Surakarta. Melayani Dengan SENYUM / 3.5 - Page rend | ered in 0.1126 seconds. |          |                 |          |            |                                                     |              |                |
|               | Q Search 🔬 😽 🔇                                          | ) 🔮 🧣 📮 🖪               | s 🔹      |                 |          |            | ^ 奈 ⑴)                                              | ■ 10/11,     | 12:54<br>/2023 |

- 3. Lalu isikan TMT SKUMPTK.
  - Untuk pengajuan SKUMPTK tahunan, TMT SKUMPTK diisikan tanggal 2 Januari tahun berikutnya.
  - Sedangkan, untuk pengajuan SKUMPTK yang dikarenakan perubahan data keluarga, TMT SKUMPTK dapat diisikan tanggal 1 bulan berikutnya. Contoh : apabila penambahan tunjangan anak pada tanggal 13 Juli 2023, maka TMT SKUMPTK diisikan tanggal 1 Agustus 2023.
- 4. Untuk data lainnya sudah otomatis dari database Portal Pegawai, sehingga tidak perlu mengisi data tersebut. Setelah mengisi TMT SKUMPTK, klik Lanjut.

| 1                  | )          | 2           | 3 | Alamat             | 4 Pasangan          | 5 Anak               |
|--------------------|------------|-------------|---|--------------------|---------------------|----------------------|
| Data Sku           | mptk       | SK Terakhir |   |                    |                     |                      |
|                    | 04 40 0000 |             |   |                    |                     |                      |
| SKUMPTK            | 01-12-2023 |             |   | AGAMA              | ISLAW               |                      |
| NAMA               |            |             |   | PANGKAT/GOL        | Pengatur (II/c)     |                      |
| NIP                |            |             |   | TMT<br>PANGKAT/GOL | 01-12-2020          |                      |
| EMPAT/TGL<br>LAHIR |            |             |   | TMT<br>CAPEG/PPPK  | 01-12-2020          |                      |
| JENIS<br>KELAMIN   | Ρ          |             |   | JABATAN            | Pengelola Sistem Ir | nformasi Manajemen K |
|                    |            |             |   |                    |                     |                      |

5. Lalu, cek apakah data SK Terakhir sudah benar. Apabila sudah sesuai klik Lanjut.

| KUMPTK B      | ARU                  |                               |
|---------------|----------------------|-------------------------------|
| <br>✓ Data Sł | kumptk SK Terakhir   | 3 Alamat 4 Pasangan 5 Anak    |
| JENIS SK      | SK KGB               | MK GOL 3 TAHUN 0 BULAN        |
| NO SK         | KP.11.12/7923/2022   | MK 3 TAHUN 0 BULAN            |
| TGL SK        | 26-10-2022           | BESAR 0                       |
| PP GAJI       | PP No. 15 Tahun 2019 | PENGHASILAN                   |
| GAJI<br>POKOK | 2374300              |                               |
|               |                      | <kembali lanjut=""></kembali> |

6. Lalu, cek apakah Alamat sudah sesuai atau belum. Data alamat ini diambil dari data **Alamatku** yang telah diinput pada aplikasi Portal Pegawai. Apabila belum sesuai, data alamat dapat diganti. Apabila sudah sesuai, klik Lanjut

| SKUMPTK BARU      |                    |                 |            | ×      |
|-------------------|--------------------|-----------------|------------|--------|
| <br>✓ Data Skumpt | 2<br>✓ SK Terakhir | 3 Alamat        | 4 Pasangan | 5 Anak |
| Alamat<br>Tinggal | Galan Rt           |                 |            |        |
|                   |                    | < Kembali Lanju | ıt≻        |        |

7. Lalu akan muncul data Pasangan dengan status Tunjangan. Apabila belum sesuai, maka dapat memperbaiki melalui data **Keluargaku.** Apabila sudah sesuai, klik Lanjut.

| 1 2 3 Alamat 4 Pasangan 5 A                            |     |
|--------------------------------------------------------|-----|
|                                                        | nak |
|                                                        |     |
| NAMA TGL LAHIR TGL PERKAWINAN PEKERJAAN STATUS TUNJANG | GAN |
| Fulan 11-11-1991 11-11-2023 Pegawai Swasta 1           |     |

8. Lalu akan muncul data Anak dengan status Tunjangan. Apabila belum sesuai, maka dapat memperbaiki melalui data **Keluargaku.** Apabila sudah sesuai, klik Simpan.

| NAMA TGL LAHIR PEKERJAAN STATUS TUNJANGAN | <br>✓ Data Sk | umptk v SK Terak | 3 ✓ Alamat<br>hir | 4<br>Pasangar | 5 Anak    |
|-------------------------------------------|---------------|------------------|-------------------|---------------|-----------|
|                                           | NAMA          | TGL LAHIR        | PEKERJAAN         | STATUS        | TUNJANGAN |
| iulana 09-11-2023 Pelajar 1               |               |                  | Deleier           |               | 1         |

9. Maka data pengusulan sudah tersimpan, apabila belum sesuai masih bisa diedit dan dihapus. Apabila sudah sesuai, klik **Kirim** *mutuk* divalidasi oleh Pengelola Kepegawaian.

| C       image: pegawai.surakarta.go.id/portal/skumptk_usul       Q       image: pegawai.surakarta.go.id/portal/skumptk_usul         USUL SKUMPTK Image: skumptk image: pegawai.surakarta.go.id/portal/skumptk image: skumptk image: skumptk ima                                                                                                    | C       E       pegawai.surakarta.go.id/portal/skumptik_usul       Q       È       I       Q       È       I       I                                                                                                    | C  pegawaisurakarta.go.id/portal/skumptk_usul  C  Pegawaisurakarta.go.id/portal/skumptk_usul  USUL SKUMPTK SKUMPTK Skumptk Search:  Display 5 records per page Search:  NAMA TMT SKUMPTK GOLONGAN GOLONGAN GOLONGAN GAJI POKOK ACTION KHUMAIRA ANIN ALIYA PAHLEVI 01 Desember 2023 N/c 3 0 2374300 C  C  C  C  C  C  C  C  C  C  C  C  C                                                                                                    | PORTAL PEGAWAI × +             |                    |          |           |          |            | -                    | - 0         |
|----------------------------------------------------------------------------------------------------|----------------------------------------------------------------------------------------------------|----------------------------------------------------------------------------------------------------|--------------------------------|--------------------|----------|-----------|----------|------------|----------------------|-------------|
| USUL SKUMPTK Dav<br>Display 5 v records per page Search: Search: | USUL SKUMPTK Barr<br>Display 5 v records per page Search:<br>TMT SKUMPTK dollar dollar do | USUL SKUMPTK       SKUMPTK Bar         Display       s         image: s       records per page         image: s       records per page         image:                                                                                                    | C 😁 pegawai.surakarta.go.id/po | ortal/skumptk_usul |          |           |          |            | ৎ 🛧 🖸 ।              | • 🧐         |
| SkulMPTK Bau         Display 5 records per page       Search:         MASA KERJ-GOLONGAN       Search:         MASA KERJ-GOLONGAN       GOLONGAN       GAJI POKOK       ACTION         KHUMAJIRA ANIN ALIYA PAHLEVI       01 Desember 2023       IV/c       3       0       2374300       Clime Risk Clime                                                                                                    | USUL SKUMPTK SKUMPTK Bau<br>Display 5 records per page Search:<br>MASA KERJA GOLONGAN SALERJA GOLONGAN GAJI POKOK ACTION<br>NAMA TMT SKUMPTK GOLONGAN TAHUN 0 BULAN 0 GAJI POKOK ACTION<br>KHUMAIRA ANIN ALIYA PAHLEVI 01 Desember 2023 N/c 3 0 2374300 CM C C C C C C C C C C C C C C C C C                                                                                                    | USUL SKUMPTK  SEXUMPTK Search Display 5 records per page Search MASA KERJA GOLONGAN GAJI POKOK ACTION KHUMAIRA ANIN ALIYA PAHLEVI 01 Desember 2023 IIIC 3 0 2374300 IIIC C 1 1 C 1 C 1 C 1 C 1 C 1 C 1 C 1                                                                                                    |                                |                    |          |           |          |            | 19980413202012       | 2005 ~ Kelu |
| USUL SKUMPTK         Skumptk Barb           Display         5         records per page         Search:           MASA KERJA GOLONGAN         Search:         Search:           NAMA         TMT SKUMPTK         GOLONGAN         BULAN         GAJI POKOK         ACTION           KHUMAIRA ANIN ALIYA PAHLEVI         01 Desember 2023         II/c         3         0         2374300         @Isset Winter Comment                                                                                                    | USUL SKUMPTK       SKUMPTK Baru         Display       5       records per page       Search:         NAMA       TMT SKUMPTK       GOLONGAN       MASA KERJA GOLONGAN       ACTION         KHUMAIRA ANIN ALIYA PAHLEVI       01 Desember 2023       Nic       3       0       2374300       GUIM2       GIIM2       GIIM2                                                                                                    | USUL SKUMPTK       Skumptk Bau         Display       seconds per page         NAMA       TMT SKUMPTK         Image: Structure of the seconds per page       MASA KERJA GOLONGAN         NAMA       TMT SKUMPTK         GOLONGAN       TAHUN         Bulan       GAJI POKOK         KHUMAIRA ANIN ALIYA PAHLEVI       01 Desember 2023         II/c       3       0       2374300         Showing 1 to 1 of 1 entries       Image: Structure of the second second                                                                                                    |                                |                    |          |           |          |            |                      |             |
| Image: Display 5 records per page         Image: Display 5 records per page         Image: Display 5 records per page         Search:                                                                                                    | Image: Display 6 records per page         Image: Display 6 records per page         Search:           Image: Display 6 records per page         Image: Display 6 records per page         Search:         Search:           Image: Display 6 records per page         Image: Display 6 records per page         Image: Display 6 records per page         Search:           Image: Display 6 records per page         Image: Display 6 records per page         Image: Display 6 records per page         Search:           Image: Display 7 records per page         Image: Display 6 records per page         Image: Display 7 records per page         Image: Display 7 records per page <td>Display 6 records per page     Search:       MASA KERJA GOLONGAN     MASA KERJA GOLONGAN       NAMA     TMT SKUMPTK       GOLONGAN     TAHUN 0       BULAN 0     GAJI POKOK       KHUMAIRA ANIN ALIYA PAHLEVI     01 Desember 2023       I/c     3     0       Showing 1 to 1 of 1 entries     (10)</td> <td>USUL SKUMPTK SKUMPTK Baru</td> <td></td> <td></td> <td></td> <td></td> <td></td> <td></td> <td></td>                                                     | Display 6 records per page     Search:       MASA KERJA GOLONGAN     MASA KERJA GOLONGAN       NAMA     TMT SKUMPTK       GOLONGAN     TAHUN 0       BULAN 0     GAJI POKOK       KHUMAIRA ANIN ALIYA PAHLEVI     01 Desember 2023       I/c     3     0       Showing 1 to 1 of 1 entries     (10)                                                                                                    | USUL SKUMPTK SKUMPTK Baru      |                    |          |           |          |            |                      |             |
| Search:           Search:                                                                                                    | Display         3         records per page         Search:           NAMA         TMT SKUMPTK         GOLONGAN         MASA KERJ-GOLONGAN         GAJI POKOK         ACTION           KHUMAIRA ANIN ALIY'A PAHLEVI         01 Desember 2023         II/c         3         0         2374300         GLORG GLORG GLOR                                                                                                    | Display     seconds per page     Search:       NAMA     TMT SKUMPTK     GOLONGAN     MASA KERJA GOLONGAN     ACTION       KHUMAIRA ANIN ALIYA PAHLEVI     01 Desember 2023     N/c     3     0     2374300     Clice     Clice <t< td=""><td></td><td></td><td></td><td></td><td></td><td></td><td></td><td></td></t<>                                                                                                    |                                |                    |          |           |          |            |                      |             |
| NAMA         TMT SKUMPTK         GOLONGAN         TAHUN         BULAN         GAJI POKOK         Action           KHUMAIRA ANIN ALIYA PAHLEVI         01 Desember 2023         II/c         3         0         2374300         @Dim @Himpion Company                                                                                                    | NAMA         TMT SKUMPTK         GOLONGAN         MASA KERJA GOLONGAN         BULAN         GAJI POKOK         ACTION           KHUMAIRA ANIN ALIYA PAHLEVI         01 Desember 2023         INc         3         0         2374300         @Lina 《Huece @Keeee         @Lina 《Huece @Keeee         @Lina 《Huece @Keeee         @Lina 《Huece @Keeee         @Lina %Huece @Keeee         @Lina %Huece @Keeee         @Lina %Huece @Keeee         @Lina %Huece @Keeee         @Lina %Huece @Keeeee         @Lina %Huece @Keeeee         @Lina %Huece @Keeeeeeeeeeeeeeeeeeeeeeeeeeeeeeeeee                                                                                                    | MAMA     TMT SKUMPTK     GOLONGAN     TAHUN     BULAN     GAJI POKOK     ACTION       KHUMAIRA ANIN ALIYA PAHLEVI     01 Desember 2023     II/c     3     0     2374300     Cline Cline | Display 5 v records per page   |                    |          |           |          |            | Search:              |             |
| NAMA         TMT SKUMPTK         GOLONGAN         TAHUN         BULAN         GAJI POKOK         ACTION           KHUMAIRA ANIN ALIYA PAHLEVI         01 Desember 2023         IV/c         3         0         2374300         @Linit (Happer)         @Linit (Happer)                                                                                                    | NAMA         TMT SKUMPTK         GOLONGAN         TAH UN         BULAN         GAJI POKOK         ACTION           KHUMAIRA ANIN ALIYA PAHLEVI         01 Desember 2023         IVc         3         0         2374300         Item C International Control Control Cont                                                                                                    | NAMA     TMT SKUMPTK     GOLONGAN     TAHUN Ø     BULAN     GAJI POKOK     ACTION       KHUMAIRA ANIN ALIYA PAHLEVI     01 Desember 2023     IV/c     3     0     2374300     IMM Ø     IMM Ø                                                                                                    |                                |                    | ÷ 4      | MASA KERJ | GOLONGAN |            |                      | ÷           |
| KHUMAIRA ANIN ALIYA PAHLEVI 01 Desember 2023 IVC 3 0 2374300 GLUbet (X Hons (X Hons )                                                                                                    | KHUMAIRA ANIN ALIYA PAHLEVI         01 Desember 2023         IIIc         3         0         2374300         QLinal         KHupon         KHupon           Showing 1 to 1 of 1 entries                                                                                                    | KHUMAIRA ANIN ALIYA PAHLEVI       01 Desember 2023       IVC       3       0       2374300       Clubs       Ctions       Ctions <thctions< th=""></thctions<>                                                                                                    | NAMA                           | TMT SKUMPTK        | GOLONGAN | TAHUN \$  | BULAN \$ | GAJI POKOK | ACTION               | _           |
|                                                                                                    | Showing 1 to 1 of 1 entries                                                                                                    | Showing 1 to 1 of 1 entries                                                                                                    | KHUMAIRA ANIN ALIYA PAHLEVI    | 01 Desember 2023   | II/c     | 3         | 0        | 2374300    | 🖹 Lihat 🗶 Hapus 🖪 Ki | im          |
|                                                                                                    |                                                                                                    |                                                                                                    |                                |                    |          |           |          |            |                      |             |
|                                                                                                    |                                                                                                    |                                                                                                    |                                |                    |          |           |          |            |                      |             |

10. Selesai.